1.) Geben Sie auf der Startseite von <u>www.stuttgart.de</u> in das "Suchfeld" in der Mitte der Seite den Begriff "Diesel" ein und klicken Sie auf die Lupe.

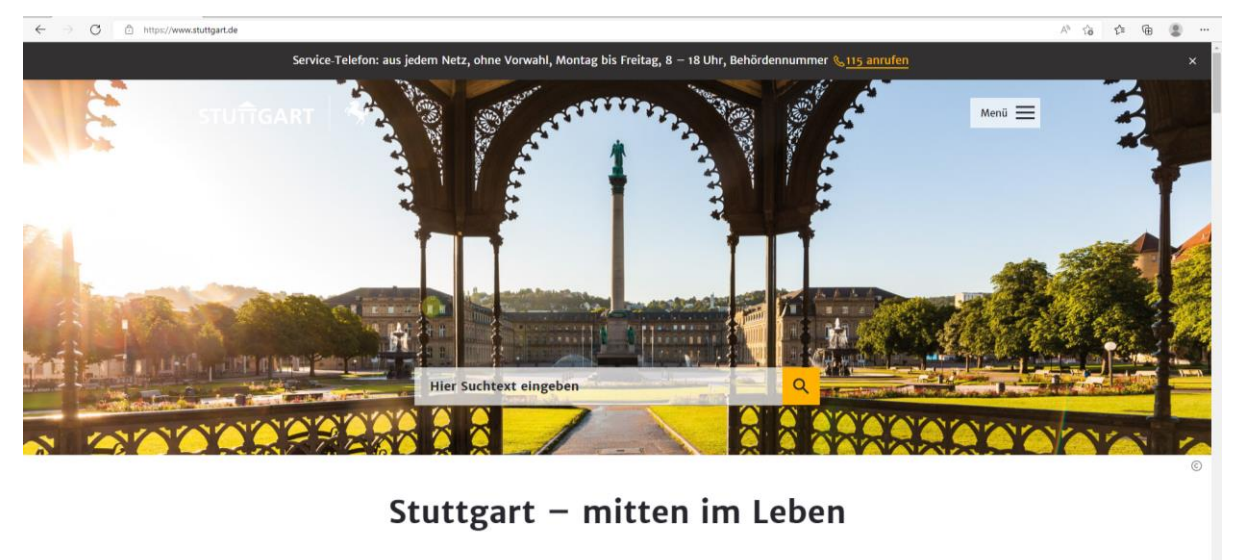

| Häufig gesucht |  |  |  |  |  |
|----------------|--|--|--|--|--|
|                |  |  |  |  |  |
|                |  |  |  |  |  |

2.) Nun müsste als erstes Ergebnis "Diesel-Verkehrsverbote: Ausnahmegenehmigungen beantragen" angezeigt werden. Klicken Sie hier bitte rechts auf "online beantragen".

| https://www.stuttgart.de/suche.php?form=&sp% | 3Aq%5B%5D=Diesel&sp%3Asearch%5B%5D=siteSearch&action=                                      | A <sup>3</sup> tõ t                                |
|----------------------------------------------|--------------------------------------------------------------------------------------------|----------------------------------------------------|
| STUTIGART                                    |                                                                                            | Q Menü 🗮                                           |
|                                              | Suche                                                                                      |                                                    |
|                                              | Diesel                                                                                     | <mark>_                                    </mark> |
|                                              | Medien-Typ wählen 🗸                                                                        |                                                    |
| 132 Ergebniss                                | e                                                                                          |                                                    |
| Amt für öffentliche Ordnung                  | ste: Ausnahmerrenehmirrungen beantragen                                                    | 🖸 online beantragen                                |
| Diesei-verkeniisverbu                        | de. Australiniegenenningungen vearti agen                                                  |                                                    |
| Mobilität                                    |                                                                                            |                                                    |
| Diesel-Verkehrsverbo                         | ot                                                                                         |                                                    |
| Um die Stickstoffdioxid-                     | Grenzwerte in der Umweltzone Stuttgart schnellstmöglich einzuhalten, musste das Land       |                                                    |
| Raden Württemherg auf                        | orund von Gerichtsurteilen Diesel Verkehrsverhote für hestimmte Diesel Fahrzeuge einführen |                                                    |

3.) Wählen Sie nun die Emissionsklasse entsprechend Ihrem Fahrzeug aus.

Verkehrsverbot Informationen - Impressum

## Welche Emissionklasse hat mein Fahrzeug?

Euro4 / IV oder schlechter

Euro5 / V

4a) Maske für Fahrzeuge Emissionsklasse Euro 4 oder schlechter:

Bitte alle 3 Häkchen setzen und dann bei Privatperson auf "Erstantrag" gehen.

| Antragsteller                                                                                                    |
|----------------------------------------------------------------------------------------------------|
| Aundbedingung für eine Ausnahmegenehmigung ist das Vorliegen der folgenden 3 Voraussetzungen:                                                                                                    |
| ass das Fahrzeug der Schadstoffklasse 4 (grüne Plakette) entspricht                                                                                                    |
| 🗆 dass für den Fahrtzweck kein alternatives Fahrzeug zur Verfügung steht                                                                                                    |
| 🗆 dass das Fahrzeug, für das die Ausnahmegenehmigung in Anspruch genommen wird, vor dem 01.01.2019 auf den Halter zugelassen wurde                                                                                  |
| Ich beantrage eine Ausnahmegenehmigung als                                                                                                    |
| Privatperson                                                                                                    |
| Sonderfall Schwerbehinderte: Schwerbehinderte Menschen mit bestimmten Merkzeichen sind vom Diesel-Verkehrsverbot<br>ausgenommen. Bitte informieren Sie sich unter folgenden Link.<br>Erstantrag Verlängerungsantrag |
| Gewerbetreibende / Vereine                                                                                                    |
| Sonderfall Lieferverkehr: Geschäftsmäßiger Lieferverkehr mit grüner Plakette ist vom Diesel-Verkehrsverbot ausgenommen. Bitte informieren Sie sich unter folgenden Link.                                            |
| erstantrag venangerungsantrag                                                                                                    |

4b) Maske für Fahrzeuge Emissionsklasse Euro 5:

Bitte Start und Ziel der Fahrt eingeben, alle 3 Häkchen setzen und auf "Erstantrag für Privatperson"

gehen.

| Euro5/V                                                                                                    |  |  |  |
|----------------------------------------------------------------------------------------------------|--|--|--|
| Ausgenommen sind:                                                                                                    |  |  |  |
| • Schwerbehinderte Menschen mit bestimmten Merkzeichen (aG, H, Bl, G)                                                                                                    |  |  |  |
| Fahrzeuge mit eingetragener Hardwarenachrüstung Fahrzeuge mit vom Kreftfahrt Bundesemt angekannten Geftunge Undete befrittet bis zum 20.06.2022                                                   |  |  |  |
| Fahrzeuge mit vom Krattfahrt-Bundesamt anerkannten Sottware-Update befristet bis zum 30.06.2022 Eabrzeuge mit alternativem Antrieb                                                                |  |  |  |
| Fahrzeuge in gewerblichem Lieferverkehr                                                                                                    |  |  |  |
| Bitte geben Sie die geplante Fahrstrecke an. Wählen Sie dazu die jeweilige Adresse. Bei Adressen außerhalb Stuttgart, bitte den Ort zusätzlich<br>angeben (Beispiel: Musterstraße 1, Musterdorf). |  |  |  |
| Start*                                                                                                    |  |  |  |
| Ziel*                                                                                                    |  |  |  |
|                                                                                                    |  |  |  |
| Grundbedingung für eine Ausnahmegenehmigung ist das Vorliegen der folgenden 3 Voraussetzungen:                                                                                                    |  |  |  |
| Vass das Fahrzeug der Schadstoffklasse 4 (grüne Plakette) entspricht dass für den Fahrzweck kein alternatives Fahrzeug zur Verfügung steht                                                        |  |  |  |
| Dass dar Fahrzeug, für das die Ausnahmegenehmigung in Anspruch genommen wird, vor dem 01.07.2020 auf den Halter zugelassen wurde                                                                  |  |  |  |
| Erstantrag für Privatperson Erstantrag für Gewerbetreibende / Vereine                                                                                                    |  |  |  |
|                                                                                                    |  |  |  |

5.) Nun klicken Sie im unteren Teil der Seite bei Härtefall auf "Fahrten, die nur in einem kurzen Zeitraum stattfinden…" und geben Sie ein Datum ein, von wann bis wann Sie diese Ausnahmegenehmigung benötigen.

Voraussetzungen für Privatpersonen

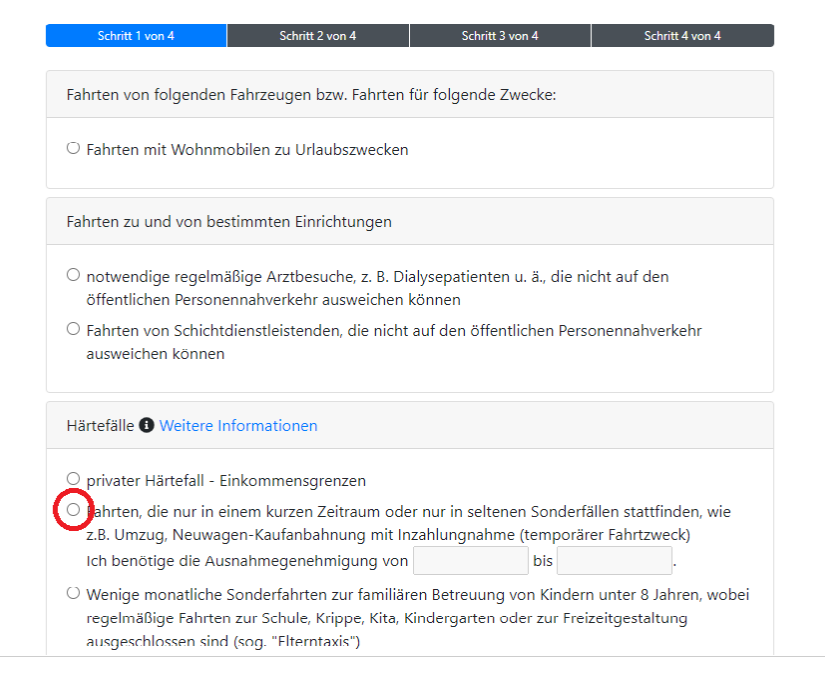

## 6.) Auf der Seite Antragsdaten tragen Sie bitte Ihre persönlichen Daten ein.

| Antragsdaten                         |                   |     |                |                 |
|--------------------------------------|-------------------|-----|----------------|-----------------|
| Schritt 1 von 4                      | Schritt 2 von 4   | s   | chritt 3 von 4 | Schritt 4 von 4 |
| Anrede*                              | ⊖ Herr* ⊖ Frau*   |     |                |                 |
| Name*                                | Vorname           |     | Nachname       |                 |
| Geburtsdatum*                        |                   |     |                |                 |
| Adresse<br>Hauptwohnsitz *           | Straße            |     |                | Hausnr.         |
|                                      | PLZ               | Ort |                |                 |
| E-Mail*                              |                   |     |                |                 |
| Telefon*                             | 0711 12345-67     |     |                |                 |
| Fahrzeugart*                         | PKW               |     |                | ~               |
| Kfz-Kennzeichen*                     |                   |     |                |                 |
| Fahrzeug-<br>Identifizierungsnummer* |                   |     |                |                 |
| Bemerkungen                          |                   |     |                |                 |
|                                      | max. 2000 Zeichen |     |                |                 |
|                                      | Weiter            |     |                |                 |

Mit \* markierte Felder sind Pfichtfelder.

7.) Fügen Sie bitte bei "Persönlicher Erklärung" Ihre Startkarte für die WüM ein und laden Sie alle weiteren von der Stadt gewünschten Daten/Nachweise hoch.

## Beizufügende Antragsunterlagen

| Schritt 1 von 4                                                                                                    | Schritt 2 von 4 | Schritt 3 von 4 | Schritt 4 von 4        |  |
|----------------------------------------------------------------------------------------------------|-----------------|-----------------|------------------------|--|
| Nachweise können in den Formaten PDF, JPG und PNG hochgeladen werden. Die maximale<br>Dateigröße beträgt 5 MB pro Nachweis. |                 |                 |                        |  |
| Fahrzeugschein*                                                                                                    |                 |                 |                        |  |
|                                                                                                    |                 |                 | Datei wählen           |  |
| sonstige Nachweise (z.B. Ka                                                                                                 | aufvertrag) *   |                 |                        |  |
|                                                                                                    |                 |                 | Datei wählen           |  |
| Persönliche Erklärung                                                                                                    |                 |                 |                        |  |
|                                                                                                    |                 |                 | Datei wählen           |  |
|                                                                                                    |                 | 7.0             | commonfossung onzeigen |  |
|                                                                                                    |                 | 205             | sammernassung anzeigen |  |

Mit \* markierte Felder sind Pfichtfelder.

Folgen Sie nun den weiten Schritten auf den Seiten der Stadt Stuttgart, um den Antrag abzuschließen.